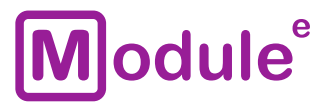

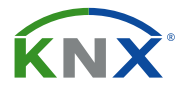

# **КNX ЛИНЕЙНЫЙ СОЕДИНИТЕЛЬ** LC-S.1

Руководство пользователя

Аппликационная программа: ver. 1.0 Руководство пользователя: ver. 1.0

module-electronic.ru

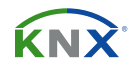

# содержание

| Co | держание                                      |
|----|-----------------------------------------------|
| 1  | Общие сведения                                |
|    | 1.1 Технические характеристики                |
|    | 1.2 Внешний вид устройства                    |
|    | 1.3 Монтаж и подключение                      |
| 2  | Описание7                                     |
|    | 2.1 Использование соединителя ТР              |
|    | 2.2 Использование повторителя ТР              |
|    | 2.3 Установка сети KNX                        |
|    | 2.3.1 Индивидуальный адрес9                   |
|    | 2.3.2 Топология сети KNX                      |
|    | 2.4 Программирование                          |
|    | 2.4.1 Кнопка программирования                 |
|    | 2.4.2 Назначение индивидуального адреса11     |
|    | 2.5 Специальные функции                       |
|    | 2.5.1 Функция ручного отключения фильтрации12 |
|    | 2.5.2 Сброс до заводских настроек             |
|    | 2.5.3 Светодиодная индикация состояний13      |
| 3  | Параметры базы данных ETS соединителя14       |
|    | 3.1 Общие                                     |
|    | 3.2 Основная линия                            |
|    | 3.3 Сублиния                                  |
| 4  | Параметры базы данных ETS повторителя19       |
|    | 4.1 Общие                                     |
|    | 4.2 Основная линия                            |
|    | 4.3 Сублиния                                  |
| 5  | Состояние поставки                            |
|    | 5.1 Заводские настройки по умолчанию          |

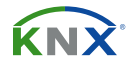

# 1 ОБЩИЕ СВЕДЕНИЯ

Линейный соединитель объединяет гальванически развязанные линии KNX TP, может фильтровать трафик в соответствии со встроенными таблицами фильтров для групповой связи, так же может быть использован в качестве KNX повторителя (без фильтрации).

- Различные фильтры маршрутизации для групповых и индивидуальных телеграмм
- Кнопка на лицевой панели для временного отключения фильтрации
- Поддержка длинных сообщений APDU до 240 байт
- Светодиодная индикация состояний
- Гальваническая развязка объединяемых линий
- Встроенный АСК генератор
- Питание от шины KNX
- Низкое энергопотребление
- Установка на DIN рейку 35мм

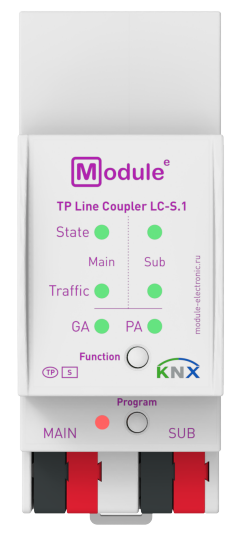

LC-S.1

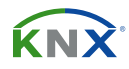

### 1.1 ТЕХНИЧЕСКИЕ ХАРАКТЕРИСТИКИ

| Модель устройства                 | LC-S                                                                                        | .1            |
|-----------------------------------|---------------------------------------------------------------------------------------------|---------------|
| Интерфейсы KNX (Main, Sub)        |                                                                                             |               |
| Спецификация                      | TP-256                                                                                      |               |
| Программа конфигурации            | ETS 4 и с                                                                                   | тарше         |
| Подключение                       | 4-проводный соединитель EIB (пружинные зажимы PUSH WIRE) для стандарт<br>кабеля TP1 0,8мм Ø |               |
| Физический адрес KNX по умолчанию | 15.15.0                                                                                     |               |
| Питание устройства                | от шины KNX (Main): 2130B DC                                                                |               |
| Потребление по шине KNX (29B DC)  | < 10мА                                                                                      | < 300мВт      |
| Диапазон рабочих температур       | от -5 до                                                                                    | + 45°C        |
| Влажность во время работы         | от 5 до 93% (без                                                                            | з конденсата) |
| Степень защиты корпуса            | IP 20, в чист                                                                               | гой среде     |
| Тип монтажа                       | DIN рейк                                                                                    | а 35мм        |
| Размер                            | 36 x 90 x 71                                                                                | мм (2ТЕ)      |
| Bec                               | 621                                                                                         | r             |

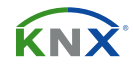

# 1.2 ВНЕШНИЙ ВИД УСТРОЙСТВА

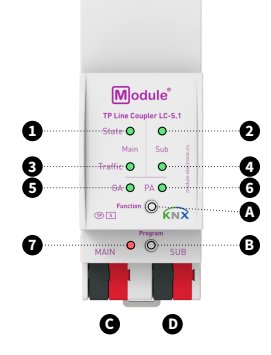

 А. Кнопка функция
 В. Кнопка программирования
 С. Клемма шины КNX (основная линия)
 D. Клемма шины KNX (суб-линия)

 1. LED состояния основной линии KNX TP
 2. LED состояния суб-линии KNX TP
 3. LED трафика основной линии KNX TP

 4. LED трафика суб-линии KNX TP
 5. LED групповых адресов
 6. LED физических адресов
 7. LED режима программирования

| 1. State Main - LED состояния основной линии KNX TP | Зелёный: Основная линия ОК<br>Оранжевый: Активен ручной режим                                                                                |
|-----------------------------------------------------|----------------------------------------------------------------------------------------------------|
| 2. State Sub - LED состояния суб-линии KNX TP       | Зелёный: Суб-линия ОК<br>ВЫКЛ: Нет соединения с суб-линией                                                                                   |
| 3. Traffic Main - LED трафика основной линии KNX TP | Зелёный (мигает): Передача данных KNX ТР<br>Красный (мигает): Ошибка передачи<br>ВЫКЛ: Передача данных отсутствует                           |
| 4. Traffic Sub - LED трафика суб-линии KNX TP       | Зелёный (мигает): Передача данных КNX ТР<br>Красный (мигает): Ошибка передачи<br>ВЫКЛ: Передача данных отсутствует                           |
| <b>5. GA*</b> - LED маршрутизации групповых адресов | Зелёный: Фильтр активен<br>Оранжевый: Маршрутизировать все<br>Красный: Блокировать все<br>ВЫКЛ: Разная конфигурация на основной и суб-линиях |
| <b>6. РА</b> - LED маршрутизации физических адресов | Зелёный: Фильтр активен<br>Оранжевый: Маршрутизировать все<br>Красный: Блокировать все<br>ВЫКЛ: Разная конфигурация на основной и суб-линиях |
| 7. Program - LED режима программирования            | Красный: Режим программирования активен<br>ВЫКЛ: Режим программирования не активен                                                           |

\* только групповые телеграммы с основными группами 0 ... 13

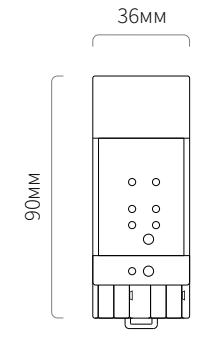

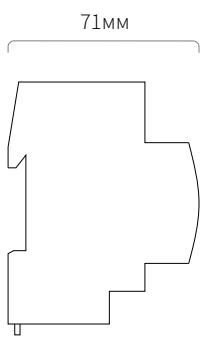

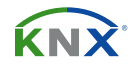

#### 1.3 МОНТАЖ И ПОДКЛЮЧЕНИЕ

#### монтаж

Установка на DIN рейку

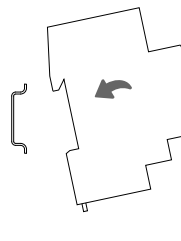

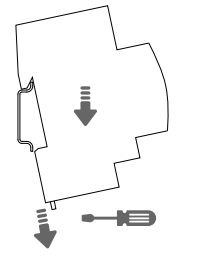

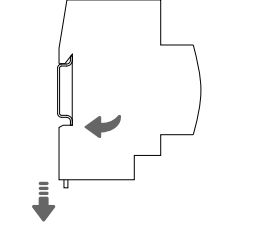

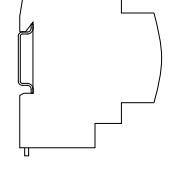

Демонтаж с DIN рейки

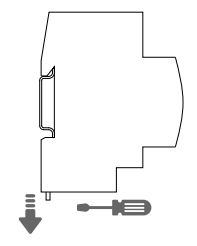

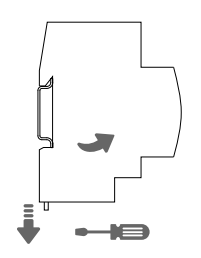

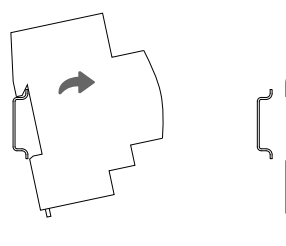

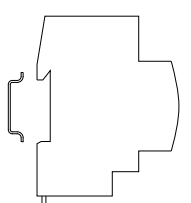

#### СХЕМА ПОДКЛЮЧЕНИЯ

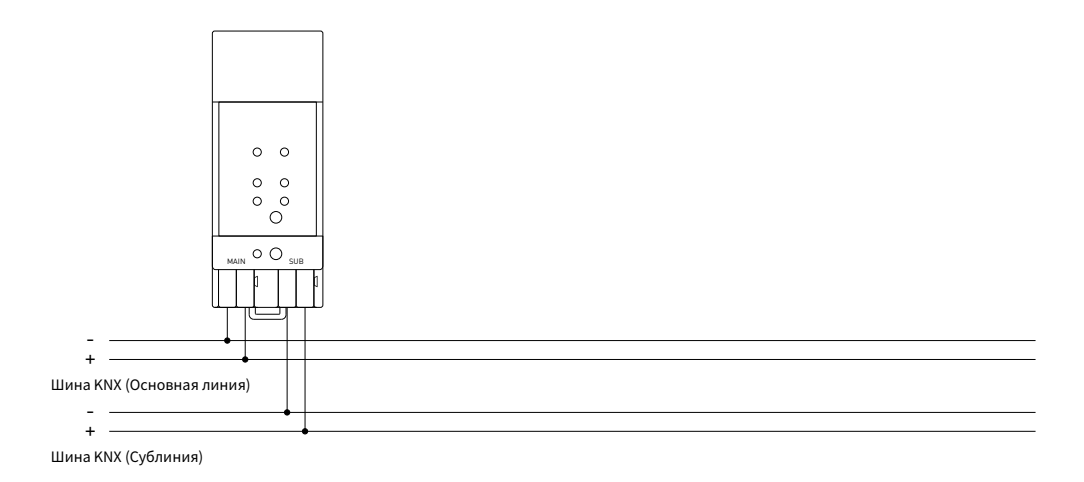

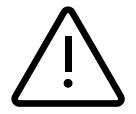

**ВНИМАНИЕ!** Установка и подключение устройства к электросети должна осуществляться только квалифицированным персоналом! Обязательно отключите электропитание перед установкой или снятием устройства! Конструкция устройства удовлетворяет требованиям электробезопасности по ГОСТ 12.2.007.0-75.

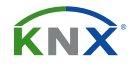

### 2 ОПИСАНИЕ

LC-S.1 используется в качестве соединителя зон/линий KNX TP или повторителя KNX TP. После подключения к основной линии, LC-S.1 работает с настройками по умолчанию. Необходимо установить правильный индивидуальный адрес. Разрешены индивидуальные адреса вида X.Y.O.

#### 2.1 ИСПОЛЬЗОВАНИЕ СОЕДИНИТЕЛЯ ТР (Coupler TP)

LC-S.1 получает телеграммы, которые используют индивидуальные адреса в качестве адресов назначения, устройство сравнивает индивидуальные адреса получателя с его собственным индивидуальным адресом и решает, следует ли ему пересылать телеграммы или нет.

Когда LC-S.1 получает телеграммы, которые используют групповые адреса в качестве адресов назначения, устройство действует в соответствии с заданными настройками. Во время нормальной работы (с групповой маршрутизацией телеграмм в качестве фильтра) LC-S.1 пересылает только те телеграммы, групповые адреса которых внесены в таблицу фильтров.

Если телеграмма маршрутизируется LC-S.1 без получения соответствующего подтверждения, т.е. из-за отсутствия получателя или из-за ошибки передачи, отправка телеграммы будет повторяться до трех раз (в зависимости от настроек). С помощью параметров «Repetitions if errors» эта функция может быть настроена отдельно для каждой линии и обоих видов телеграмм. Рекомендуется использовать настройку параметров по умолчанию.

Чтобы настроить LC-S.1 как линейный соединитель, необходимо загрузить на устройство аппликационную программу ETS «TP Coupler». Во вкладке «Information» выберите аппликационную программу с помощью раскрывающегося меню «Change Application Program». После изменения настройки конфигурации можно вручную добавлять записи таблицы фильтров. В этой же вкладке можно выполнить обновление версии аппликационной программы.

| Settings Co     | mments I    | information  |          |
|-----------------|-------------|--------------|----------|
| Catalog Applic  | ation       |              |          |
| Manufacturer    | TAPKO Te    | chnologies   |          |
| Product         | Area/Line/  | 'BB Coupler/ | Repeater |
| Application     | TP Couple   | r            |          |
| Device Type     | \$2000      |              |          |
| Program Versior | 3.1         |              |          |
| Certification   | Certified   |              |          |
| Fingerprint     | A83B        |              |          |
| Change Applicat | ion Program | 1            |          |
| TP Coupler V3.1 |             |              | *        |
| Update Applicat | on Program  | Version      |          |

Рисунок 1. Аппликационная программа соединителя ТР

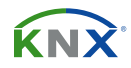

#### 2.2 ИСПОЛЬЗОВАНИЕ ПОВТОРИТЕЛЯ ТР (Repeater TP)

Любая полученная телеграмма направляется на все линии, независимо от того, в какой линии она обрабатывается. Линейные повторители не используют таблицу фильтров. Поэтому не имеет значения, генерируется ли телеграмма внутри линии или она передается от основной линии к сублинии через соединитель.

Если телеграмма маршрутизируется LC-S.1 без получения соответствующего подтверждения, т.е. из-за отсутствия получателя или из-за ошибки передачи, отправка телеграммы будет повторяться до трех раз (в зависимости от настроек). С помощью параметров «Repetitions if errors» эта функция может быть настроена отдельно для каждой линии и обоих видов телеграмм. Рекомендуется использовать настройку параметров по умолчанию.

Чтобы настроить LC-S.1 как линейный/зонный/магистральный (Backbone) повторитель, загрузите на устройство аппликационную программу ETS «TP Repeater». Во вкладке «Information» выберите аппликационную программу с помощью раскрывающегося меню «Change Application Program». В этой же вкладке можно выполнить обновление версии прикладной программы.

| Settings Co     | mments     | 1<br>Information |           |
|-----------------|------------|------------------|-----------|
| Catalog Applic  | ation      |                  |           |
| Manufacturer    | ТАРКО      | Technologies     |           |
| Product         | Area/Li    | ne/BB Coupler/   | Repeater/ |
| Application     | TP Rep     | eater            |           |
| Device Type     | \$2001     |                  |           |
| Program Version | n 3.1      |                  |           |
| Certification   | Certifie   | d                |           |
| Fingerprint     | 9513       |                  |           |
| Change Applicat | tion Progr | am               |           |
| TP Repeater V3. | 1          |                  | •         |
| Update Applicat | ion Progr  | am Version       |           |

Рисунок 2. Аппликационная программа повторителя ТР

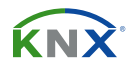

#### 2.3 УСТАНОВКА СЕТИ КNX

#### 2.3.1 ИНДИВИДУАЛЬНЫЙ АДРЕС

Для работы в сети KNX как линейный соединитель устройство должно использовать правильный индивидуальный адрес (Х.Ү.0, 1≤ X & Y ≤15). В ETS можно определить до 225 адресов (от 1.1.0 до 15.15.0).

Для работы в сети KNX как зонный соединитель устройство должно использовать правильный индивидуальный адрес (X.0.0, 1≤ x ≤15). В ETS может быть определено до 15 зон.

Если LC-S.1 используется в системе KNX для обеих целей, необходимо обеспечить, чтобы LC-S.1, используемый в качестве линейного соединителя, имел адрес, назначенный из свободной области адресации. На следующем рисунке показана топология маршрутизации LC-S.1 для линий KNX и зон KNX.

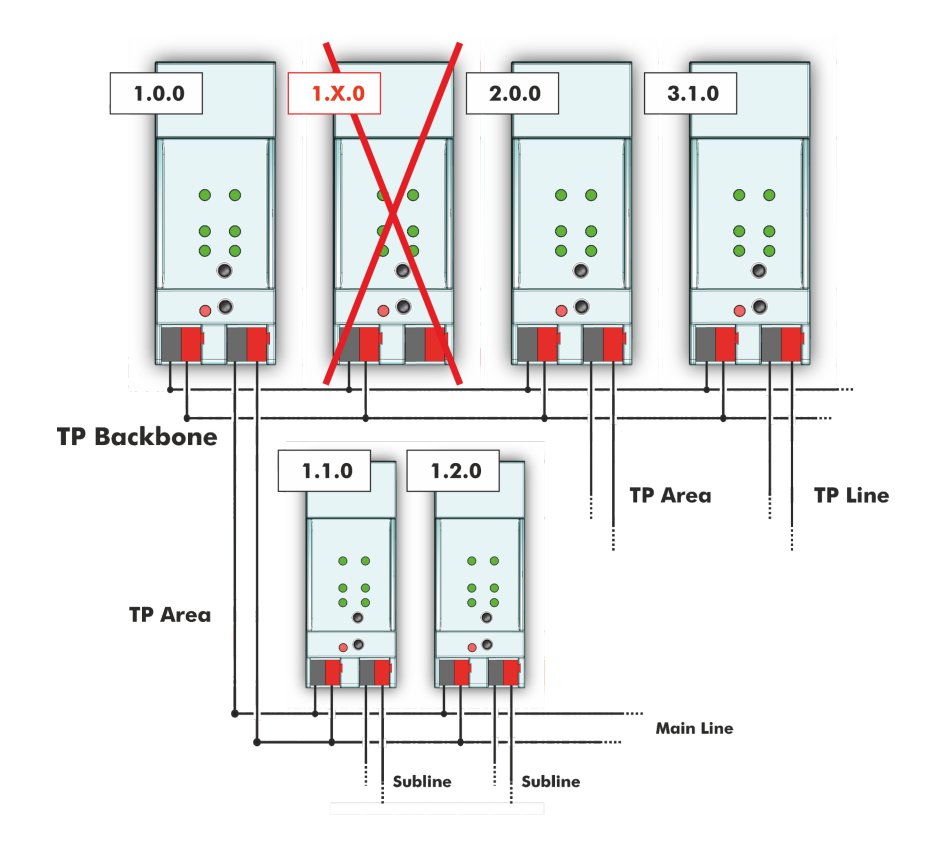

Рисунок 3. LC-S.1 network

<u>Пример:</u> Если на магистральной линии уже есть зонный соединитель с адресом 1.0.0, то нельзя добавлять линейный соединитель с адресом 1.Х.0, 1≤ Х ≤15, даже если в сублинии зонного соединителя 1.0.0 нет линейного соединителя с адресом 1.1.0. И наоборот, если линейный соединитель с адресом 1.1.0 уже есть, нельзя добавлять зонный соединитель с адресом 1.0.0.

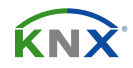

#### 2.3.2 ТОПОЛОГИЯ СЕТИ КМХ

Через соединители с основной линией могут быть связаны до 15 линий, называемые зонами. На одной линии может быть до 64 шинных устройств. С помощью линейных повторителей, теоретически, линия может быть расширена до 255 шинных устройств. До четырёх сегментов линии образуют единую линию KNX ТР. При превышении 64 шинных устройств принято добавлять новую линию вместо расширения имеющейся.

Древовидная структура топологии KNX предотвращает проблемы, вызванные закольцованием телеграммам и большой нагрузкой на шину. Для поддержания данной структуры соединения между линиями и сегментами строго запрещены.

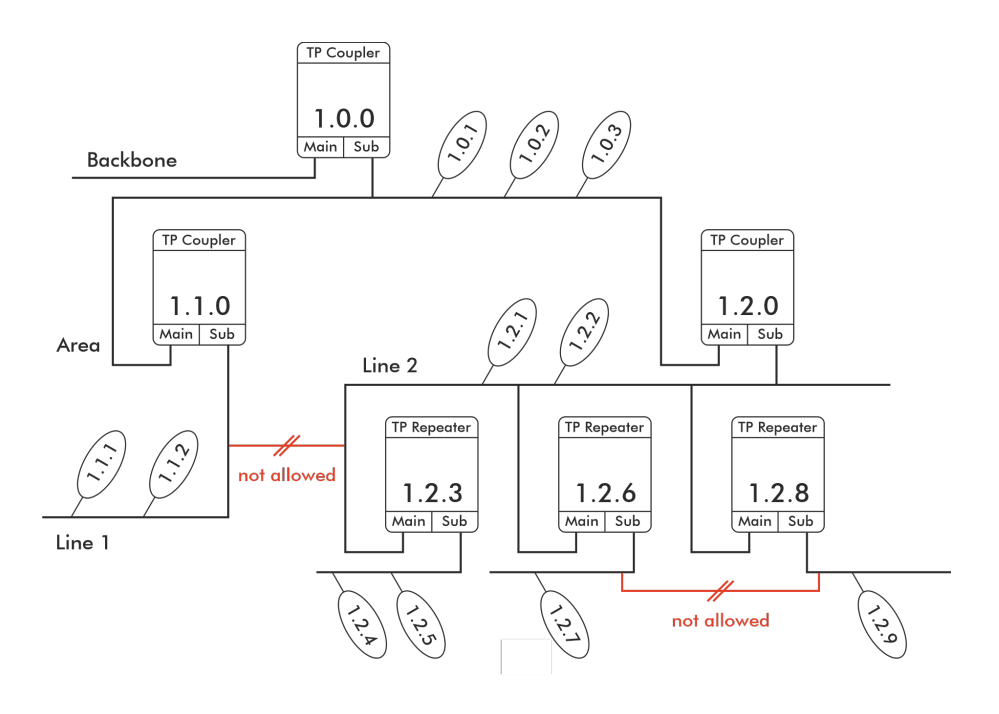

Рисунок 4. Топология сети LC-S.1

(1) Для каждого сегмента требуется свой источник питания KNX.

Использование повторителей на магистральный и основных линиях не допускается.

(î)

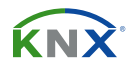

#### 2.4 ПРОГРАММИРОВАНИЕ

#### 2.4.1 КНОПКА ПРОГРАММИРОВАНИЯ

Для назначения индивидуального адреса или настройки устройства необходимо активировать режим программирования. Поочерёдное нажатие кнопки программирования включает или выключает данный режим. Светодиод 7, светящийся красным цветом, указывает, что режим программирования активен. Когда режим программирования активен, через ETS можно загрузить индивидуальный адрес.

#### 2.4.2 НАЗНАЧЕНИЕ ИНДИВИДУАЛЬНОГО АДРЕСА

Для настройки устройства требуется интерфейсное соединение (IP, USB) с шиной KNX. Устройство имеет индивидуальный адрес по умолчанию 15.15.0. Запись базы данных продуктов KNX можно загрузить с веб-сайта или онлайн-каталога KNX.

Назначьте индивидуальный адрес устройству установив нужный адрес в окне свойств ETS. После загрузки адреса и последующего нажатия кнопки программирования устройство перезагрузится.

| Prope                                                               | rties              |                 |           | >  |  |
|---------------------------------------------------------------------|--------------------|-----------------|-----------|----|--|
| <u></u>                                                             |                    |                 | <b>()</b> |    |  |
| Settings                                                            | Comm               | ents            | Informati | on |  |
| Name                                                                |                    |                 |           |    |  |
| Line/Area/B                                                         | B Coupl            | er              |           |    |  |
| Individual A                                                        | ddress             |                 |           |    |  |
| 15.15                                                               | . (                | <b>D</b>        | Park      |    |  |
| Develotion                                                          |                    |                 |           |    |  |
| Description                                                         |                    |                 |           | _  |  |
| Last Downle                                                         | ed                 | 18.07           | 2017 14:4 | .7 |  |
| Last Modifie<br>Last Downlo                                         | ed<br>Daded        | 18.07           | 2017 14:4 | .7 |  |
| Description<br>Last Modific<br>Last Downlo<br>Serial Numl<br>Status | ed<br>Daded<br>ber | 18.07           | 2017 14:4 | .7 |  |
| Description<br>Last Modific<br>Last Downle<br>Serial Numl<br>Status | ed<br>baded<br>ber | 18.07<br>-<br>- | 2017 14:4 | .7 |  |

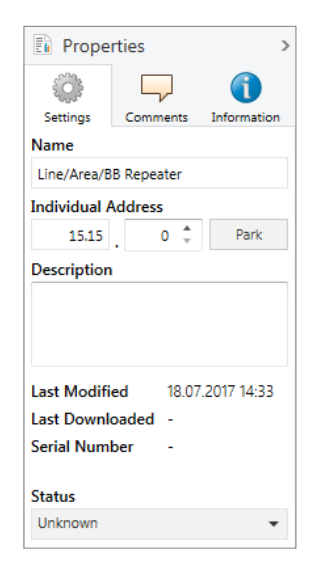

Рисунок 5. ETS properties window

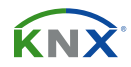

#### 2.5 СПЕЦИАЛЬНЫЕ ФУНКЦИИ

Функциональная кнопка активирует в LC-S.1 специальные функции, «Manual Function» - функция ручного отключения фильтрации и «Factory Reset» - сброс устройства к заводским настройкам. Выбор функции зависит от продолжительности нажатия функциональной кнопки.

#### 2.5.1 ФУНКЦИЯ РУЧНОГО ОТКЛЮЧЕНИЯ ФИЛЬТРАЦИИ

Во время нормальной работы LC-S.1 короткое нажатие (≈ 3 сек) функциональной клавиши включает или отключает функцию ручного отключения фильтрации.

Когда данная функция активна все телеграммы, отправленные на физические адреса либо групповые адреса, проходят без фильтрации. По истечению периода ручного отключения фильтрации LC-S.1 переходит в нормальный режим работы. Для настройки «Manual Function» и установки периода отключения используйте вкладку «General», как показано в разделах 3.1 и 4.1.

### 2.5.2 СБРОС ДО ЗАВОДСКИХ НАСТРОЕК

Длительное нажатие (≈ 15 сек) функциональной клавиши, а затем короткое нажатие (≈ 3 сек) активируют сброс устройства до заводских настроек. После первого, длинного нажатия, светодиоды загораются как указано в Таблице 2. После второго, короткого нажатия, все параметры устройства, включая индивидуальный адрес, будут сброшены до заводских настроек. После сброса светодиоды будут отображать нормальную работу устройства.

# 2.5.3 СВЕТОДИОДНАЯ ИНДИКАЦИЯ СОСТОЯНИЙ

| Nº | LED          | Цвет                   | Примечание                       |     |
|----|--------------|------------------------|----------------------------------|-----|
| 1  | State (Main) | оранжевый              |                                  |     |
| 2  | State (Sub)  | зелёный                | ВЫКЛ. если нет соединения        | ••  |
| 5  | GA           | зелёный:               | фильтрация                       | ••• |
| 6  | РА           | оранжевыи:<br>красный: | разрешить все<br>блокировать все |     |

Таблица 1. Состояние светодиодов при ручном отключении фильтрации

| N⁰ | LED          | Цвет                   | Примечание                       |    |
|----|--------------|------------------------|----------------------------------|----|
| 1  | State (Main) | оранжевый              |                                  |    |
| 2  | State (Sub)  | оранжевый              | LED lights red if not connected  | •• |
| 5  | GA           | зелёный:               | фильтрация                       | •• |
| 6  | PA           | оранжевые:<br>красный: | разрешить все<br>блокировать все |    |

Таблица 2. Состояние светодиодов при сбросе до заводских настроек (после первого длинного нажатия)

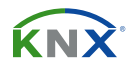

# З ПАРАМЕТРЫ БАЗЫ ДАННЫХ ETS СОЕДИНИТЕЛЯ

Все рисунки (скриншоты) относятся к файлу LC-S.1 database V3.1 в ETS5.

#### 3.1 ОБЩИЕ

| 15.15.0 Line/Area/BB Coupler > General |                                     |                    |   |  |  |
|----------------------------------------|-------------------------------------|--------------------|---|--|--|
| General                                | Manual Function                     | pass all telegrams | • |  |  |
| Main line                              | Switch-off time for Manual Function | 1 hour             | • |  |  |
| Subline                                |                                     |                    |   |  |  |

Рисунок 6. Параметры вкладки «Общие настройки» (General)

| Параметер ETS                          | Значение<br>{Значение по умолчанию}                                                                                        | Примечание                                                                                        |
|----------------------------------------|----------------------------------------------------------------------------------------------------|---------------------------------------------------------------------------------------------------|
| Manual function                        | disabled<br>pass all telegrams<br>pass all physical telegrams<br>pass all group telegrams<br>{ <b>pass all telegrams</b> } | Настройка конфигурации для маршрутизации<br>телеграмм, когда функция «Manual Function»<br>активна |
| Switch-off time<br>for manual function | 10 min, 1 hour, 4 hours, 8 hours<br><b>{1 hour}</b>                                                                        | По истечению заданного периода времени<br>функция «Manual Function» автоматически<br>отключается  |

Таблица 3. Настройка параметров вкладки «Общие настройки» (General)

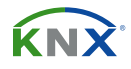

#### 3.2 ОСНОВНАЯ ЛИНИЯ

Для групповых и физических телеграмм параметр «transmit all» предназначен только для тестирования. Пожалуйста не используйте данный параметр при обычной работе.

١

Если параметр «Send confirmation on own telegrams» установлен в значение «yes», то LC-S.1 отправляет собственные подтверждения АСК при отправке любой перенаправляемой им телеграммы.

| 15.15.0 Area/Line/BB Coupler > Main line |                                                          |                     |   |  |  |  |
|------------------------------------------|----------------------------------------------------------|---------------------|---|--|--|--|
| General                                  | Telegram routing                                         | configure           | • |  |  |  |
| Main line                                | Group telegrams: Main group 013                          | filter              | • |  |  |  |
| Subline                                  | Group telegrams: Main group 1431                         | filter              | • |  |  |  |
|                                          | Physical telegrams                                       | filter              | • |  |  |  |
|                                          | Physical telegrams: Repetition if errors on<br>main line | up to 3 repetitions | • |  |  |  |
|                                          | Group telegrams: Repetition if errors on main<br>line    | up to 3 repetitions | • |  |  |  |
|                                          | Telegram confirmation on main line                       | if routed always    |   |  |  |  |
|                                          | Send confirmation on own telegrams                       | 🔵 yes 🔘 no          |   |  |  |  |

Рисунок 7. Параметры вкладки «Основная линия» (Main line)

# Module<sup>®</sup>

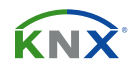

| Параметер ETS                                               | Настройка<br>{Значение по умолчанию}                                                           | Примечание                                                                                                    |                                                                                                    |  |
|-------------------------------------------------------------|------------------------------------------------------------------------------------------------|----------------------------------------------------------------------------------------------------|----------------------------------------------------------------------------------------------------|--|
|                                                             |                                                                                                | block:                                                                                                    | телеграммы блокируются<br>(не маршрутизируются)                                                                                       |  |
| Telegram routing                                            | Group: filter, Physical: block<br>Group and Physical: filter<br>Group: route, Physical: filter | filter:                                                                                                    | телеграммы внесенные в<br>таблицу фильтров<br>маршрутизируются                                                                        |  |
|                                                             | configure {Group and Physical: filter}                                                         | route:                                                                                                    | все телеграммы<br>маршрутизируются                                                                                                    |  |
|                                                             |                                                                                                | configure:                                                                                                    | параметры задаются в ручную                                                                                                    |  |
| Group telegrams:<br>Main group 113                          | transmit all (not recommended)<br>block<br>filter<br><b>{filter}</b>                           | <ul> <li>Групповые те маршрутизир</li> <li>Групповые те блокируются</li> <li>Групповые те маршрутизир таблицу филь</li> </ul>                                                                                                    | леграммы (main group 013)<br>руются.<br>леграммы (main group 013)<br>леграммы (main group 013)<br>руются если они внесены в<br>ътров. |  |
| Group telegrams:<br>Main group 1431                         | transmit all (not recommended)<br>block<br>filter<br><b>{filter}</b>                           | <ul> <li>Групповые телеграммы (main group 143: маршрутизируются</li> <li>Групповые телеграммы (main group 143: блокируются.</li> <li>Групповые телеграммы (main group 143: маршрутизируются если они внесены в таблицу фильтров.</li> </ul> |                                                                                                    |  |
| Physical telegrams                                          | transmit all (not recommended)<br>block<br>filter<br><b>{filter}</b>                           | <ul> <li>Физические телеграммы маршутизируются</li> <li>Физические телеграммы блокируются.</li> <li>Физические телеграммы маршрутизируются<br/>в зависимости от индивидуального адреса</li> </ul>                                           |                                                                                                    |  |
| Physical telegrams:<br>Repetition if errors<br>on main line | no<br>up to 3 repetitions<br>only one repetition<br><b>{up to 3 repetitions}</b>               | После ошибки пе<br>(например из-за<br>физические теле<br>повторно не<br>отправляются<br>отправляются                                                                                                    | ередачи на основной линии<br>отсутствия получателя)<br>еграммы<br>отправляются.<br>я повторно до 3 раз.<br>я повторно 1 раз.          |  |
| Group telegrams:<br>Repetition if errors<br>on main line    | no<br>up to 3 repetitions<br>only one repetition<br><b>{up to 3 repetitions}</b>               | После ошибки пе<br>(например из-за<br>групповые телег<br>повторно не<br>отправляютс:<br>отправляютс:                                                                                                    | ередачи на основной линии<br>а отсутствия получателя)<br>граммы<br>отправляются.<br>ся повторно до 3 раз.<br>ся повторно 1 раз.       |  |
| Telegram confirmation<br>on main line                       | if routed<br>always<br><b>{if routed}</b>                                                      | <ul> <li>Направленны<br/>подтверждак<br/>помощью АСР</li> <li>Каждая телег<br/>подтверждае</li> </ul>                                                                                                    | е в сублинию телеграммы<br>отся на основной линии с<br>(.<br>рамма на основной линии<br>тся с помощью АСК.                            |  |
| Send confirmation on own telegrams                          | yes<br>no<br>{ <b>no</b> }                                                                     | <ul> <li>LC-S.1 подтве<br/>каждую пере<br/>на основную</li> <li>Не подтвержи</li> </ul>                                                                                                    | рждает собственным АСК<br>направляемую им телеграмму<br>линию.<br>даются с помощью АСК.                                               |  |

Таблица 4. Настройка параметров вкладки «Основная линия» (Main line)

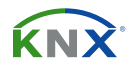

#### 3.3 СУБЛИНИЯ

Для групповых и физических телеграмм параметр «transmit all» предназначен только для тестирования. Пожалуйста не используйте данный параметр при обычной работе.

| 15.15.0 Area/Line/BB Coupler > Subline |                                                        |                     |   |
|----------------------------------------|--------------------------------------------------------|---------------------|---|
| General                                | Telegram routing                                       | configure           | • |
| Main line                              | Group telegrams: Main group 013                        | filter              | • |
| Subline                                | Group telegrams: Main group 1431                       | filter              | • |
| Physical teleg                         | Physical telegrams                                     | filter              | • |
|                                        | Physical telegrams: Repetition if errors on<br>subline | up to 3 repetitions | • |
|                                        | Group telegrams: Repetition if errors on<br>subline    | up to 3 repetitions | • |
|                                        | Telegram confirmation on subline                       | if routed always    |   |
|                                        | Send confirmation on own telegrams                     | 🔵 yes 🔘 no          |   |
|                                        | Configuration from subline                             | allow      block    |   |

Рисунок 8. Параметры вкладки «Сублиния» (Subline)

# Module<sup>®</sup>

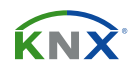

| Параметер ETS                                                                                                    | Настройка<br>{Значение по умолчанию}                                                                                        | Примечание                                                                                                    |                                                                                                    |
|----------------------------------------------------------------------------------------------------|----------------------------------------------------------------------------------------------------|----------------------------------------------------------------------------------------------------|----------------------------------------------------------------------------------------------------|
| Group: filter, Physical: block<br>Group and Physical: filter<br>Group: route, Physical: filter<br>Group: and Physical: route | block:                                                                                                    | телеграммы блокируются<br>(не маршрутизируются)                                                                                               |                                                                                                    |
|                                                                                                    | Group: filter, Physical: block<br>Group and Physical: filter<br>Group: route, Physical: filter<br>Group and Physical: route | filter:                                                                                                    | телеграммы внесенные в<br>таблицу фильтров<br>маршрутизируются                                                                              |
|                                                                                                    | configure {Group and Physical: filter}                                                                                      | route:                                                                                                    | все телеграммы<br>маршрутизируются                                                                                                    |
|                                                                                                    |                                                                                                    | configure:                                                                                                    | параметры задаются в ручную                                                                                                    |
| Group telegrams:<br>Main group 113                                                                                           | transmit all (not recommended)<br>block<br>filter<br><b>{filter}</b>                                                        | <ul> <li>Групповые те<br/>маршрутизир</li> <li>Групповые те<br/>блокируются</li> <li>Групповые те<br/>маршрутизир<br/>таблицу фили</li> </ul> | леграммы (main group 013)<br>оуются.<br>леграммы (main group 013)<br>леграммы (main group 013)<br>оуются если они внесены в<br>ътров.       |
| Group telegrams:<br>Main group 1431                                                                                          | transmit all (not recommended)<br>block<br>filter<br><b>{filter}</b>                                                        | <ul> <li>Групповые те<br/>маршрутизир</li> <li>Групповые те<br/>блокируются</li> <li>Групповые те<br/>маршрутизир<br/>таблицу филе</li> </ul> | илеграммы (main group 1431)<br>руются.<br>илеграммы (main group 1431)<br>илеграммы (main group 1431)<br>руются если они внесены в<br>ытров. |
| Physical telegrams                                                                                                    | transmit all (not recommended)<br>block<br>filter<br><b>{filter}</b>                                                        | <ul> <li>Физические т</li> <li>Физические т</li> <li>Физические т</li> <li>в зависимост</li> </ul>                                            | телеграммы маршутизируются.<br>телеграммы блокируются.<br>телеграммы маршрутизируются<br>и от индивидуального адреса.                       |
| Physical telegrams:<br>Repetition if errors<br>on subline                                                                    | no<br>up to 3 repetitions<br>only one repetition<br><b>{up to 3 repetitions}</b>                                            | После ошибки пе<br>из-за отсутствия<br>телеграммы<br>повторно не с<br>отправляются<br>отправляются                                            | ередачи на сублинии (например<br>получателя) физические<br>отправляются.<br>я повторно до 3 раз.<br>я повторно 1 раз.                       |
| Group telegrams:<br>Repetition if errors<br>on subline                                                                       | no<br>up to 3 repetitions<br>only one repetition<br><b>{up to 3 repetitions}</b>                                            | После ошибки пе<br>из-за отсутствия<br>телеграммы<br>• повторно не е<br>• отправляютс<br>• отправляютс                                        | ередачи на сублинии (например<br>получателя) групповые<br>отправляются.<br>я повторно до 3 раз.<br>я повторно 1 раз.                        |
| Telegram confirmation on subline                                                                                             | if routed<br>always<br><b>{if routed}</b>                                                                                   | <ul> <li>Направленнь<br/>телеграммы г<br/>помощью АСІ</li> <li>Каждая телег<br/>подтверждае</li> </ul>                                        | іе в основную линию<br>подтверждаются в сублинии с<br>К.<br>рамма в сублинии<br>тся с помощью АСК.                                          |
| Send confirmation on own telegrams                                                                                           | yes<br>no<br><b>{no}</b>                                                                                                    | <ul> <li>LC-S.1 подтве каждую перена сублинию.</li> <li>Не подтвержи</li> </ul>                                                               | рждает собственным АСК<br>направляемую им телеграмму<br>даются с помощью АСК.                                                               |

Таблица 5. Настройка параметров вкладки «Сублиния» (Subline)

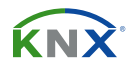

# 4 ПАРАМЕТРЫ БАЗЫ ДАННЫХ ETS ПОВТОРИТЕЛЯ

Все рисунки (скриншоты) относятся к файлу LC-S.1 database R3-Of в ETS5.

#### 4.1 ОБЩИЕ

| 15.15.0 Line/Area/BB Repeater > General |                                     |                    |   |
|-----------------------------------------|-------------------------------------|--------------------|---|
| General                                 | Manual Function                     | pass all telegrams | • |
| Main line                               | Switch-off time for Manual Function | 1 hour             | • |
| Subline                                 |                                     |                    |   |

Рисунок 9. Параметры вкладки «Общие настройки» (General)

| Параметер ETS                          | Значение<br>{Значение по умолчанию}                                                                                      | Примечание                                                                                        |
|----------------------------------------|----------------------------------------------------------------------------------------------------|---------------------------------------------------------------------------------------------------|
| Manual function                        | disabled<br>pass all telegrams<br>pass all physical telegrams<br>pass all group telegrams<br><b>{pass all telegrams}</b> | Настройка конфигурации для маршрутизации<br>телеграмм, когда функция «Manual Function»<br>активна |
| Switch-off time<br>for manual function | 10 min, 1 hour, 4 hours, 8 hours<br><b>{1 hour}</b>                                                                      | По истечению заданного периода времени<br>функция «Manual Function» автоматически<br>отключается  |

Таблица 6. Настройка параметров вкладки «Общие настройки» (General)

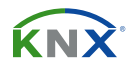

#### 4.2 ОСНОВНАЯ ЛИНИЯ

Для групповых и физических телеграмм параметр «transmit all» предназначен только для тестирования. Пожалуйста не используйте данный параметр при обычной работе.

(î)

Если параметр «Send confirmation on own telegrams» установлен в значение «yes», то LC-S.1 отправляет собственные подтверждения АСК при отправке любой перенаправляемой им телеграммы.

| 15.15.1 Area/Line/BB Coupler/Repeater > Main line |                                                          |                                       |   |
|---------------------------------------------------|----------------------------------------------------------|---------------------------------------|---|
| General                                           | Telegram routing                                         | Group and Physical: route 🔘 configure |   |
| Main line                                         | Physical telegrams                                       | transmit all  block                   |   |
| Subline                                           | Physical telegrams: Repetition if errors on<br>main line | only one repetition                   | • |
|                                                   | Group telegrams: Repetition if errors on main<br>line    | only one repetition                   | • |
|                                                   | Telegram confirmation on main line                       | if routed O always                    |   |
|                                                   | Send confirmation on own telegrams                       | 🔘 yes 🔵 no                            |   |

Рисунок 10. Параметры вкладки «Основная линия» (Main line)

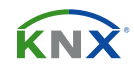

# Module<sup>®</sup>

| ETS Parameter                                               | Setting<br>{Factory Default}                                                       | Comment                                                                                                    |                                                                                        |
|-------------------------------------------------------------|------------------------------------------------------------------------------------|----------------------------------------------------------------------------------------------------|----------------------------------------------------------------------------------------|
| Group and Physical: route                                   | route:                                                                             | все телеграммы<br>маршрутизируются                                                                                                    |                                                                                        |
| relegram routing                                            | Group and Physical: route                                                          | configure:                                                                                                    | параметры задаются в<br>ручную                                                         |
| Physical telegrams                                          | transmit all<br>block<br>{ <b>transmit all</b> }                                   | <ul><li>Физические</li><li>Физические</li></ul>                                                                                                    | телеграммы маршутизируются.<br>телеграммы блокируются.                                 |
| Physical telegrams:<br>Repetition if errors<br>on main line | no<br>up to 3 repetitions<br>only one repetition<br>{ <b>up to 3 repetitions</b> } | <ul> <li>После ошибки передачи на основной линии<br/>(например из-за отсутствия получателя)<br/>физические телеграммы</li> <li>повторно не отправляются.</li> <li>отправляются повторно до 3 раз.</li> <li>отправляются повторно 1 раз.</li> </ul> |                                                                                        |
| Group telegrams:<br>Repetition if errors<br>on main line    | no<br>up to 3 repetitions<br>only one repetition<br>{ <b>up to 3 repetitions</b> } | <ul> <li>После ошибки передачи на основной линии<br/>(например из-за отсутствия получателя)<br/>групповые телеграммы</li> <li>повторно не отправляются.</li> <li>отправляются повторно до 3 раз.</li> <li>отправляются повторно 1 раз.</li> </ul>  |                                                                                        |
| Telegram confirmation<br>on main line                       | if routed<br>always<br>{ <b>always</b> }                                           | <ul> <li>Направленные в сублинию телеграммы<br/>подтверждаются на основной линии с<br/>помощью АСК.</li> <li>Каждая телеграмма на основной линии<br/>подтверждается с помощью АСК.</li> </ul>                                                      |                                                                                        |
| Send confirmation<br>on own telegrams                       | yes<br>no<br>{ <b>yes</b> }                                                        | <ul> <li>LC-S.1 подтв<br/>каждую пер<br/>на сублинин</li> <li>Не подтвер&gt;</li> </ul>                                                                                                    | ерждает собственным АСК<br>енаправляемую им телеграмму<br>о.<br>кдаются с помощью АСК. |

Таблица 7. Настройка параметров вкладки «Основная линия» (Main line)

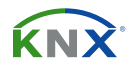

#### 4.3 СУБЛИНИЯ

Для групповых и физических телеграмм параметр «transmit all» предназначен только для тестирования. Пожалуйста не используйте данный параметр при обычной работе.

| 15.15.1 Area/Line/BB Coupler/Repeater > Subline |                                                        |                             |  |
|-------------------------------------------------|--------------------------------------------------------|-----------------------------|--|
| General                                         | Telegram routing                                       | ◯ Group and Physical: route |  |
| Main line                                       | Physical telegrams                                     |                             |  |
| Subline                                         | Physical telegrams: Repetition if errors on<br>subline | only one repetition 🔻       |  |
|                                                 | Group telegrams: Repetition if errors on<br>subline    | only one repetition 🔻       |  |
|                                                 | Telegram confirmation on subline                       | ◯ if routed ◎ always        |  |
|                                                 | Send confirmation on own telegrams                     | 🔘 yes 🔵 no                  |  |

Рисунок 11. Параметры вкладки «Сублиния» (Subline)

# Module<sup>®</sup>

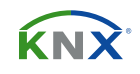

| Параметер ETS                                             | Настройка<br>{Значение по умолчанию}                                               | Примечание                                                                                                    |                                                                                        |
|-----------------------------------------------------------|------------------------------------------------------------------------------------|----------------------------------------------------------------------------------------------------|----------------------------------------------------------------------------------------|
| Tologram routing                                          | Group and Physical: route                                                          | route:                                                                                                    | все телеграммы<br>маршрутизируются                                                     |
|                                                           | {Group and Physical: route}                                                        | configure:                                                                                                    | параметры задаются в<br>ручную                                                         |
| Physical telegrams                                        | transmit all<br>block<br><b>{transmit all}</b>                                     | <ul> <li>Физические телеграммы маршутизируются.</li> <li>Физические телеграммы блокируются.</li> </ul>                                                                                                    |                                                                                        |
| Physical telegrams:<br>Repetition if errors<br>on subline | no<br>up to 3 repetitions<br>only one repetition<br>{ <b>up to 3 repetitions</b> } | <ul> <li>После ошибки передачи на сублинии<br/>(например из-за отсутствия получателя)<br/>физические телеграммы</li> <li>повторно не отправляются.</li> <li>отправляются повторно до 3 раз.</li> <li>отправляются повторно 1 раз.</li> </ul> |                                                                                        |
| Group telegrams:<br>Repetition if errors<br>on subine     | no<br>up to 3 repetitions<br>only one repetition<br>{ <b>up to 3 repetitions</b> } | <ul> <li>После ошибки передачи на сублинии<br/>(например из-за отсутствия получателя)<br/>физические телеграммы</li> <li>повторно не отправляются.</li> <li>отправляются повторно до 3 раз.</li> <li>отправляются повторно 1 раз.</li> </ul> |                                                                                        |
| Telegram confirmation<br>on subline                       | if routed<br>always<br><b>{always</b> }                                            | <ul> <li>Направленные в основную линию<br/>телеграммы подтверждаются в сублинии с<br/>помощью АСК</li> <li>Каждая телеграмма в сублинии<br/>подтверждается с помощью АСК.</li> </ul>                                                         |                                                                                        |
| Send confirmation<br>on own telegrams                     | yes<br>no<br>{ <b>yes</b> }                                                        | <ul> <li>LC-S.1 подтв<br/>каждую пер<br/>на сублинин</li> <li>Не подтверх</li> </ul>                                                                                                    | ерждает собственным АСК<br>енаправляемую им телеграмму<br>о.<br>кдаются с помощью АСК. |

Таблица 8. Subline (KNX TP) tab parameter settings

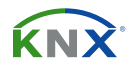

### 5 СОСТОЯНИЕ ПОСТАВКИ

### 5.1 ЗАВОДСКИЕ НАСТРОЙКИ ПО УМОЛЧАНИЮ

| Основные             |         |
|----------------------|---------|
| Индивидуальный адрес | 15.15.0 |

| Основная линия                              |                                |  |
|---------------------------------------------|--------------------------------|--|
| Group telegrams (main group 013)            | filter (filter table is empty) |  |
| Group telegrams (main group 1431)           | route all                      |  |
| Physical telegrams                          | filter                         |  |
| Physical: Repetition if errors on main line | up to 3 repetitions            |  |
| Group: Repetition if errors on main line    | up to 3 repetitions            |  |
| Telegram confirmations on main line         | if routed                      |  |
| Send confirmation on own telegrams          | no                             |  |

| Сублиния                                  |                                |
|-------------------------------------------|--------------------------------|
| Group telegrams (main group 013)          | filter (filter table is empty) |
| Group telegrams (main group 1431)         | route all                      |
| Physical telegrams                        | filter                         |
| Physical: Repetition if errors on subline | up to 3 repetitions            |
| Group: Repetition if errors on subline    | up to 3 repetitions            |
| Telegram confirmations on subline         | if routed                      |
| Send confirmation on own telegrams        | no                             |
| Configuration from subline                | allow                          |